#### ДИСЦИПЛИНА «ИНФОРМАТИКА И ИНФОРМАЦИОННЫЕ ТЕХНОЛОГИИ В ПРОФЕССИОНАЛЬНОЙ ДЕЯТЕЛЬНОСТИ»

# ТЕМА 7 «Методы решения служебных задач в деятельности сотрудника УИС» Практическое занятие № 3

#### Товарищи курсанты, обратите внимание!

1. На данном занятии вам предстоит выполнить контрольную работу.

2. Выполнение контрольной работы необходимо оформить в тетради и отправить на проверку фотографии страниц.

3. Выполнить необходимо все задания контрольной работы по вариантам, номер варианта соответствует Вашему номеру по журналу. Решения необходимо представить в соответствии с примерами, приведенными на прошлом занятии.

4. Задания для самостоятельной подготовки необходимо выполнить на компьютере и прикрепить 2 файла:

ФИО\_№группы.docx и ФИО\_№группы. xlsx.

#### КОНТРОЛЬНАЯ РАБОТА

Задание 1. Значениями переменных a, b u c являются натуральные числа, которые приведены в таблице ниже. Определите, какое значение примет переменная x в результате работы алгоритма, записанного на языке псевдокодов:

> *x:=a* <u>если</u> *x>=a* <u>mo</u> *x:=b* если *x>=c* mo *x:=c*

Составьте блок-схему для данного алгоритма

| Вариант | a  | b  | С  |
|---------|----|----|----|
| 1.      | 7  | 5  | 3  |
| 2.      | 20 | 6  | 5  |
| 3.      | 12 | 7  | 10 |
| 4.      | 24 | 18 | 4  |
| 5.      | 14 | 26 | 11 |
| 6.      | 22 | 34 | 76 |
| 7.      | 16 | 6  | 34 |

| 8.  | 54 | 24 | 29 |
|-----|----|----|----|
| 9.  | 46 | 78 | 3  |
| 10. | 12 | 34 | 7  |
| 11. | 18 | 26 | 46 |
| 12. | 38 | 52 | 2  |
| 13. | 22 | 86 | 16 |
| 14. | 48 | 38 | 6  |
| 15. | 32 | 38 | 12 |
| 16. | 42 | 16 | 8  |
| 17. | 38 | 16 | 45 |
| 18. | 92 | 74 | 87 |
| 19. | 98 | 36 | 18 |
| 20. | 58 | 22 | 5  |
| 21. | 46 | 38 | 15 |
| 22. | 36 | 84 | 65 |
| 23. | 92 | 20 | 13 |
| 24. | 70 | 30 | 6  |

Задание 2. Значениями переменных *а* и *b* являются натуральные числа, которые приведены в таблице ниже. Определите, какое значение примет переменная с в результате работы алгоритма:

1)  $ecnu \ a * b / 100 < 3 \text{ mo } c := a + b/2$ , uhave c := (a + b)/2; 2) c := 2\*c

Составьте блок-схему для данного алгоритма и переведите его на язык псевдокодов!

| Вариант | a  | b  |
|---------|----|----|
| 1.      | 10 | 30 |
| 2.      | 20 | 6  |
| 3.      | 12 | 7  |
| 4.      | 24 | 18 |
| 5.      | 14 | 26 |
| 6.      | 22 | 34 |
| 7.      | 16 | 6  |
| 8.      | 54 | 24 |
| 9.      | 46 | 78 |
| 10.     | 12 | 34 |
| 11.     | 18 | 26 |
| 12.     | 38 | 52 |
| 13.     | 22 | 86 |
| 14.     | 48 | 38 |
| 15.     | 32 | 38 |
| 16.     | 42 | 16 |
| 17.     | 38 | 16 |
| 18.     | 92 | 74 |

| 19. | 98 | 36 |
|-----|----|----|
| 20. | 58 | 22 |
| 21. | 46 | 38 |
| 22. | 36 | 84 |
| 23. | 92 | 20 |
| 24. | 70 | 30 |

Задание 3. Значениями переменных *а* и *b* являются натуральные числа, которые приведены в таблице ниже. Определите, какое значение примет переменная *а* в результате работы алгоритма:

1. Если a = b, то работа алгоритма закончена, иначе выполняется пункт 2;

2. Если *a* > *b*, то переменной а присваивается значение *a* – *b*, иначе переменной *b* присваивается значение *b* – *a*;

3. Выполняется пункт 1 данного алгоритма.

Составьте блок-схему для данного алгоритма и переведите его на язык псевдокодов!

| Вариант | a   | b   |
|---------|-----|-----|
| 1.      | 48  | 12  |
| 2.      | 60  | 15  |
| 3.      | 12  | 52  |
| 4.      | 56  | 14  |
| 5.      | 24  | 56  |
| 6.      | 12  | 42  |
| 7.      | 120 | 30  |
| 8.      | 12  | 56  |
| 9.      | 28  | 77  |
| 10.     | 82  | 18  |
| 11.     | 54  | 12  |
| 12.     | 132 | 24  |
| 13.     | 88  | 16  |
| 14.     | 124 | 24  |
| 15.     | 35  | 75  |
| 16.     | 136 | 36  |
| 17.     | 22  | 121 |
| 18.     | 99  | 12  |
| 19.     | 58  | 16  |
| 20.     | 14  | 68  |
| 21.     | 72  | 15  |
| 22.     | 81  | 21  |
| 23.     | 20  | 85  |
| 24.     | 50  | 20  |

Задание 4. Значениями переменных *а* и *b* являются натуральные числа, которые приведены в таблице ниже. Определите, какое значение примут переменные с и d в результате работы алгоритма:

- 2) d=0
- 3) пока с>а выполнить действия d=d+1, c=c-1

## Составьте блок-схему для данного алгоритма и переведите его на язык псевдокодов!

| Вариант | а  | b  |
|---------|----|----|
| 1.      | 8  | 3  |
| 2.      | 3  | 9  |
| 3.      | 10 | 4  |
| 4.      | 2  | 9  |
| 5.      | 11 | 4  |
| 6.      | 12 | 7  |
| 7.      | 6  | 12 |
| 8.      | 6  | 15 |
| 9.      | 14 | 4  |
| 10.     | 15 | 3  |
| 11.     | 2  | 16 |
| 12.     | 3  | 17 |
| 13.     | 7  | 2  |
| 14.     | 9  | 2  |
| 15.     | 10 | 4  |
| 16.     | 6  | 17 |
| 17.     | 6  | 19 |
| 18.     | 4  | 17 |
| 19.     | 13 | 3  |
| 20.     | 14 | 5  |
| 21.     | 19 | 8  |
| 22.     | 20 | 8  |
| 23.     | 21 | 5  |
| 24.     | 22 | 4  |

Задание 5. Составьте блок-схему для данного алгоритма. Определите, какое значение примет указанная переменная в результате работы алгоритма:

| Вариант | Задача                                                |        |            |   |
|---------|-------------------------------------------------------|--------|------------|---|
| 1.      | Определите, какое значение                            | примет | переменная | i |
|         | в результате работы алгоритма:                        |        |            |   |
|         | <i>i</i> :=1; <i>P</i> :=1                            |        |            |   |
|         | <u>пока</u> P<=30                                     |        |            |   |
|         | <u>HŲ</u>                                             |        |            |   |
|         | P := P * i                                            |        |            |   |
|         | <i>i</i> := <i>i</i> +1                               |        |            |   |
|         | <u>ĸų</u>                                             |        |            |   |
| 2.      | Определите, какое значение                            | примет | переменная | Р |
|         | в результате работы алгоритма:                        |        |            |   |
|         | <i>i</i> :=1; <i>P</i> :=2                            |        |            |   |
|         | <u>пока</u> P<=20                                     |        |            |   |
|         | <u>нų</u>                                             |        |            |   |
|         | P := P * i                                            |        |            |   |
|         | i:=i+1                                                |        |            |   |
|         | <u>кц</u>                                             |        |            |   |
| 2       |                                                       |        |            | : |
| 5.      | Определите, какое значение                            | примет | переменная | 1 |
|         | в результате работы алгоритма.<br>$i - 2 \cdot D - 1$ |        |            |   |
|         | l2, 11                                                |        |            |   |
|         | $\frac{noka}{n} 1 \le -23$                            |        |            |   |
|         | $\frac{n\mu}{P \cdot - P * i}$                        |        |            |   |
|         | i := i + 1                                            |        |            |   |
|         |                                                       |        |            |   |
|         |                                                       |        |            |   |
| 4.      | Определите, какое значение                            | примет | переменная | Р |
|         | в результате работы алгоритма:                        | -      | -          |   |
|         | <i>i</i> :=2; <i>P</i> :=2                            |        |            |   |
|         | <u>пока</u> P<=40                                     |        |            |   |
|         | <u>ни</u>                                             |        |            |   |
|         | $P{:=}P{*}i$                                          |        |            |   |
|         | i:=i+2                                                |        |            |   |
|         | <u>кų</u>                                             |        |            |   |
|         |                                                       |        |            | • |
| 5.      | Определите, какое значение                            | примет | переменная | 1 |
|         | в результате расоты алгоритма:                        |        |            |   |
|         | l:=1; P:=3                                            |        |            |   |
|         | <u>пока</u> Р<22                                      |        |            |   |
|         | <u>Hų</u><br>D. D*:                                   |        |            |   |
|         | $P := P^*l$                                           |        |            |   |
|         |                                                       |        |            |   |
|         | <u>кų</u>                                             |        |            |   |
| 1       |                                                       |        |            |   |

| 6.  | Определите, какое значение<br>в результате работы алгоритма: | примет | переменная | Р |
|-----|--------------------------------------------------------------|--------|------------|---|
|     | <i>i</i> :=3; <i>P</i> :=1                                   |        |            |   |
|     | <u>пока</u> Р<26                                             |        |            |   |
|     | <u>ни</u>                                                    |        |            |   |
|     | P := P * i                                                   |        |            |   |
|     | i:=i+1                                                       |        |            |   |
|     | <u>кų</u>                                                    |        |            |   |
|     |                                                              |        |            |   |
| 7.  | Определите, какое значение                                   | примет | переменная | i |
|     | в результате работы алгоритма:                               |        |            |   |
|     | <i>i</i> :=2; <i>P</i> :=3                                   |        |            |   |
|     | <u>пока</u> Р<29                                             |        |            |   |
|     | <u>нų</u>                                                    |        |            |   |
|     | P := P * i                                                   |        |            |   |
|     | i:=i+1                                                       |        |            |   |
|     | <u>кц</u>                                                    |        |            |   |
|     |                                                              |        |            |   |
| 8.  | Определите, какое значение                                   | примет | переменная | Р |
|     | в результате работы алгоритма:                               |        |            |   |
|     | <i>i</i> :=3; <i>P</i> :=3                                   |        |            |   |
|     | <u>пока</u> P<=50                                            |        |            |   |
|     | <u>ни</u>                                                    |        |            |   |
|     | P := P * i                                                   |        |            |   |
|     | i:=i+2                                                       |        |            |   |
|     | <u>ĸų</u>                                                    |        |            |   |
|     |                                                              |        |            |   |
| 9.  | Определите, какое значение                                   | примет | переменная | i |
|     | в результате работы алгоритма:                               |        |            |   |
|     | <i>i</i> := <i>1</i> ; <i>P</i> :=1                          |        |            |   |
|     | <u>пока</u> P<15                                             |        |            |   |
|     | <u>нц</u>                                                    |        |            |   |
|     | P := P * i                                                   |        |            |   |
|     | i:=i+2                                                       |        |            |   |
|     | <u>кų</u>                                                    |        |            |   |
|     |                                                              |        |            |   |
| 10. | Определите, какое значение                                   | примет | переменная | Р |
|     | в результате работы алгоритма:                               |        |            |   |
|     | <i>i</i> :=2; <i>P</i> :=1                                   |        |            |   |
|     | <u>пока</u> Р<27                                             |        |            |   |
|     | <u>нц</u>                                                    |        |            |   |
|     | P:= $P$ * $i$                                                |        |            |   |
|     | <i>i</i> := <i>i</i> +3                                      |        |            |   |
|     | <u>ки</u>                                                    |        |            |   |
|     |                                                              |        |            |   |

| 11. | Определите, какое значение<br>в результате работы алгоритма:<br>i:=1; P:=3<br><u>пока</u> $P<=38$<br><u>HU</u><br>P:=P*i<br>i:=i+2<br><u>KU</u>                                 | примет | переменная | i |
|-----|----------------------------------------------------------------------------------------------------|--------|------------|---|
| 12. | Определите, какое значение<br>в результате работы алгоритма:<br>i:=1; P:=3<br><u>пока</u> $P<=55$<br><u>HU</u><br>P:=P*i<br>i:=i+3<br><u>KU</u>                                 | примет | переменная | Р |
| 13. | Определите, какое значение<br>в результате работы алгоритма:<br>i:=5; P:=1<br><u>пока</u> $P<=21$<br><u><math>HU</math></u><br>P:=P*i<br>i:=i+2<br><u><math>KU</math></u>       | примет | переменная | i |
| 14. | Определите, какое значение<br>в результате работы алгоритма:<br>i:=2; P:=4<br><u>пока</u> $P<39$<br><u><math>H u</math></u><br>P:=P*i<br>i:=i+3<br><u><math>K u</math></u>      | примет | переменная | Р |
| 15. | Определите, какое значение<br>в результате работы алгоритма:<br>i:=2; P:=5<br><u>пока</u> $P<=41$<br><u><math>H \mu</math></u><br>P:=P*i<br>i:=i+2<br><u><math>K \mu</math></u> | примет | переменная | i |

| 16. | Определите, какое значение<br>в результате работы алгоритма:<br>i:=4; P:=3<br><u>пока</u> $P<=53$<br><u>HU</u><br>P:=P*i<br>i:=i+3<br><u>KU</u>                              | примет | переменная | Р |
|-----|----------------------------------------------------------------------------------------------------|--------|------------|---|
| 17. | Определите, какое значение<br>в результате работы алгоритма:<br>i:=5; P:=2<br><u>пока</u> $P<=38$<br><u><math>Hu</math><br/>P:=P*i<br/>i:=i+2<br/><u><math>Ku</math></u></u> | примет | переменная | i |
| 18. | Определите, какое значение<br>в результате работы алгоритма:<br>i:=3; P:=4<br><u>пока</u> $P<=33$<br><u><math>Hu</math></u><br>P:=P*i<br>i:=i+3<br><u><math>Ku</math></u>    | примет | переменная | Р |
| 19. | Определите, какое значение<br>в результате работы алгоритма:<br>i:=3; P:=5<br><u>пока</u> $P<=49$<br><u><math>Hu</math></u><br>P:=P*i<br>i:=i+1<br><u><math>Ku</math></u>    | примет | переменная | i |
| 20. | Определите, какое значение<br>в результате работы алгоритма:<br>i:=4; P:=4<br><u>пока</u> $P<=60$<br><u><math>Hu</math></u><br>P:=P*i<br>i:=i+3<br><u><math>Ku</math></u>    | примет | переменная | Р |

| 21.         | Определите,     | какое             | значение              | примет | переменная | i |
|-------------|-----------------|-------------------|-----------------------|--------|------------|---|
|             | в результате ра | боты алго         | оритма:               |        |            |   |
|             |                 | i:=5; P.          | :=3                   |        |            |   |
|             |                 | <u>пока</u> Р<    | <=62                  |        |            |   |
|             |                 | <u>нų</u>         |                       |        |            |   |
|             |                 | P:=P              | <b>•</b> *i           |        |            |   |
|             |                 | i:=i+             | -3                    |        |            |   |
|             |                 | <u>кų</u>         |                       |        |            |   |
| 22.         | Определите,     | какое             | значение              | примет | переменная | Р |
|             | в результате ра | боты алго         | оритма:               |        |            |   |
|             |                 | i:=1; P.          | :=4                   |        |            |   |
|             |                 | <u>пока</u> Р<    | <=41                  |        |            |   |
|             |                 | <u>нų</u>         |                       |        |            |   |
|             |                 | P:=P              | <b>)</b> *i           |        |            |   |
|             |                 | i:=i+             | -2                    |        |            |   |
|             |                 | <u>кų</u>         |                       |        |            |   |
|             |                 |                   |                       |        |            | • |
| 23.         | Определите,     | какое             | значение              | примет | переменная | 1 |
|             | в результате ра | юоты алго         | оритма:               |        |            |   |
|             |                 | i:=I; P           | :=3                   |        |            |   |
|             |                 | <u>пока</u> Р<    | <=25                  |        |            |   |
|             |                 | <u>нц</u><br>р г  | N N/4 *               |        |            |   |
|             |                 | P:=P              | <sup>*</sup> l        |        |            |   |
|             |                 | l:=l+             | -1                    |        |            |   |
| 24          | 0               | <u>кų</u>         |                       |        |            | D |
| <i>2</i> 4. | Определите,     | какое             | значение              | примет | переменная | Р |
|             | в результате ра | иоты алго         | оритма:               |        |            |   |
|             |                 | l:=2; P           | ;=4<br>< 21           |        |            |   |
|             |                 | <u>пока</u> Р<    | $\leq = \mathfrak{I}$ |        |            |   |
|             |                 | <u>НЦ</u><br>П. Г | )*:                   |        |            |   |
|             |                 | P:=P              | $\frac{1}{2}$         |        |            |   |
|             |                 | l := l +          | - 2                   |        |            |   |
|             |                 | <u>кų</u>         |                       |        |            |   |

### ЗАДАНИЯ ДЛЯ САМОСТОЯТЕЛЬНОЙ ПОДГОТОВКИ

#### Создание и выполнение макросов в MS Word.

Задание №1. Пусть при работе в MS Word нам периодически надо входить в режим, в котором текст:

- начинается с новой строки;
- набирается 16 кеглем полужирным шрифтом с подчеркиванием;
- располагается по центру листа;
- имеет двойной интервал.

Создать макрос, который автоматизирует выполнение данных операций.

#### Решение:

Для создания макроса выполните следующую цепочку операций:

1. В программе MS Word на вкладке *Вид* выберите последовательно разделы *Макрос – Запись макроса*. Появится диалоговое окно *Запись макроса*.

| Запись макроса                | <u>୧</u> ×                |
|-------------------------------|---------------------------|
| Имя макроса:                  |                           |
| Макрос1                       |                           |
| Назначить макрос              |                           |
| кнопке                        | клавишам <u>к</u> лавишам |
| Макрос доступен для:          |                           |
| Всех документов (Normal.dotm) | •                         |
| Описание:                     |                           |
|                               |                           |
|                               |                           |
|                               | ОК Отмена                 |

2. Введите имя макроса, например, *Режим1* – теперь это имя закреплено за создаваемым макросом (имя макроса задается без пробелов).

3. Щелкните по кнопке *Клавишам* – появится новое диалоговое окно, в котором необходимо указать необходимую комбинацию клавиш, например, *Ctrl* + *V*, одновременно их нажав. Нажмите кнопку *Назначить*, а затем *Закрыть*. С этого момента все Ваши действия будут записываться в макрос.

| Частройка клавиату                              | ры                                            | 8 ×     |
|-------------------------------------------------|-----------------------------------------------|---------|
| Укажите команду —                               |                                               |         |
| Категории:                                      | Команды:                                      |         |
| Макросы                                         | <ul> <li>Normal.NewMacros.Режим1</li> </ul>   | ^       |
| Укажите сочетание                               | клавиш                                        |         |
| <u>Т</u> екущие сочетани                        | я: Новое сочетание клави <u>ш</u> :<br>Сtrl+V |         |
| Текущее назначен<br>Со <u>х</u> ранить изменени | ие: Normal.NewMacros.Maкpoc3<br>я в: Normal   |         |
| Описание                                        |                                               |         |
| Назначить                                       | далить Сброс                                  | Закрыть |

4. Продолжая создание макроса, выполните те действия, которые в

Word приводят к указанному выше форматированию:

- нажать клавишу *Enter*;

- на вкладке Главная с помощью кнопки диалоговое окно Шрифт, установить Размер 16, Начертание Полужирный, Подчеркивание и нажать *ОК*.

- на вкладке *Главная* с помощью кнопки <sup>Абзац</sup> открыть диалоговое окно *Абзац*, установить междустрочный интервал двойной, выравнивание по центру и нажать кнопку *ОК*.

5. Выберите на вкладке Вид команду Макросы – Остановить запись.

| Макр | осы                        |  |
|------|----------------------------|--|
|      | <u>М</u> акросы            |  |
|      | Ос <u>т</u> ановить запись |  |
| 110  | Пауза                      |  |

Макрос готов. Теперь по команде *Ctrl* + *V*, последующий набираемый текст будет отформатирован так, как это описано выше.

6. На программу, которая стоит за этим макросом, можно посмотреть. Для этого на вкладке *Вид* выберите *Макросы – Макросы*, затем из появившегося списка выберите макрос *Режим1* и щелкните по кнопке *Изменить*.

Задание №2. По аналогии создайте макрос с именем *Размер12* (назначьте созданному макросу комбинацию клавиш Ctrl + Z), который форматирует последующий набираемый текст следующим образом:

- начинается с новой строки;
- набирается 12 кеглем, шрифт не полужирный, без подчеркивания;
- выравнивание по ширине;
- имеет одинарный интервал.

#### Создание и выполнение макросов с абсолютными ссылками в MS Excel.

Задание №3. Пусть при работе в MS Excel нам периодически надо набирать один и тот же почтовый адрес. Для автоматизации этого процесса создайте макрос *СтарыйАдрес*.

*Решение:* Для создания макроса выполним следующую цепочку операций:

1. В программе MS Excel на вкладке *Вид* нажмите *Макрос* – Запись макроса. В открывшемся диалоговом окне введите Имя макроса *СтарыйАдрес*, назначьте сочетание клавиш и нажмите кнопку *OK*.

2. Введите в заданные ячейки следующий текст:

А5 – Владимирский юридический институт,

А6 – ул. Большая Нижегородская, д.65-а

А7 – г. Владимир

3. Завершите запись макроса, воспользовавшись кнопкой *Макросы* – *Остановить запись*. Таким образом, макрос создан. 4. Используя созданный макрос, выполните следующие действия:

- очистите рабочий лист и перейдите в ячейку А5;

- выполните созданный макрос, воспользовавшись заданным сочетанием клавиш или нажав кнопку Выполнить в диалоговом окне Макросы (для вызова которого на вкладке Вид, выберите пункт Макросы);

- очистите рабочий лист и повторите выполнение макроса, предварительно перейдя в любую другую ячейку;

- на вкладке *Вид* задайте команду *Макросы – Макросы* и в открывшемся диалоговом окне нажмите кнопку *Изменить;* 

- в открывшемся окне текста макроса *Старый Адрес* (*Книга1 – Module1*) измените текст, заменив номер дома в адресе (65-а заменить на 67-е, вручную записав новый текст);

- закройте окно макроса, выполните макрос *СтарыйАдрес* и убедитесь в его работоспособности.

#### Создание и выполнение макроса с относительными ссылками в MS Excel.

Задание №4. Создайте новый макрос под именем *НовыйАдрес* в режиме создания макроса с относительными ссылками.

#### Решение:

1. Очистите рабочий лист.

2. На вкладке Вид нажмите Макросы – Относительные ссылки;

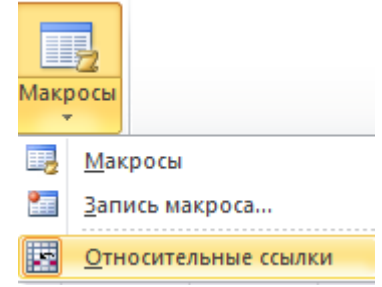

3. Пользуясь командой *Макросы – Запись макроса* на вкладке *Вид*, задайте для создаваемого макроса имя *НовыйАдрес*, новое сочетание клавиш и введите в область *Описание* сведения об авторе макроса.

4. Выполните запись макроса, который будет вводить в три любые ячейки следующий текст:

Владимирский юридический институт ФСИН России

г. Владимир

ул. Большая Нижегородская, д.67-е

5. Закончите запись макроса нажатием соответствующей кнопки.

6. Используя созданный макрос, выполните следующие действия:

- вызовите окно *Макросов* и просмотрите его содержимое. Сравните тексты макросов *СтарыйАдрес* и *НовыйАдрес*;

- вернитесь в окно Excel, поочередно выполните макросы Старый Адрес и Новый Адрес.